## **Steps to Install Microsoft SQL Server Express 2014**

**Step 1:** Click on the downloaded file and **Run** the file.

| Marrie Marrie |                                                                                                    |
|---------------|----------------------------------------------------------------------------------------------------|
| IName:        | SQLEXPR_x86_ENU.exe                                                                                                    |
| Type:         | Application, 168MB                                                                                                    |
| From:         | care.dlservice.microsoft.com                                                                                                    |
|               |                                                                                                    |
|               | Run Save Cancel                                                                                                    |
|               |                                                                                                    |
| -             | and the barrier of the same for the barrier of the barrier of the |

## **Step 2:** Accept the license terms and click **Next**.

| License Terms<br>To install SQL Server 2014,                                                                                                    | you must accept the Microsoft Software License Terms.                                                                                                    |
|----------------------------------------------------------------------------------------------------|----------------------------------------------------------------------------------------------------|
| License Terms<br>Global Rules<br>Microsoft Update<br>Product Updates<br>Install Setup Files<br>Install Rules<br>Feature Selection<br>Feature Rules<br>Feature Configuration Rules | MICROSOFT SOFTWARE LICENSE TERMS<br>MICROSOFT SQL SERVER 2014 EXPRESS<br>These license terms are an agreement between Microsoft Corporation (or based on where you<br>live, one of its affiliates) and you. Please read them. They apply to the software named above,<br>which includes the media on which you received it, if any. The terms also apply to any Microsoft<br>• updates,<br>• supplements,                                                                                                    |
| Installation Progress<br>Complete                                                                                                    | <ul> <li>I accept the license terms.</li> <li>Turn on Customer Experience Improvement Program ("CEIP") and Error Reporting to help improve the quality, reliability and performance of Microsoft SQL Server 2014.</li> <li>See the Microsoft SQL Server 2014 Privacy Statement for more information.</li> <li>* Microsoft SQL Server 2014 also includes a Visual Studio component that will have CEIP settings turned off by default. If Visual Studio is installed, this component will use the CEIP settings for Visual Studio.</li> </ul> |

**Step 3:** On the Feature Selection screen, keep the defaults

| Select the Express features to                                                                                                    | install.                                                                                                    |                                          |                                                                                                    |  |
|----------------------------------------------------------------------------------------------------|----------------------------------------------------------------------------------------------------|------------------------------------------|----------------------------------------------------------------------------------------------------|--|
| License Terms<br>Global Rules<br>Microsoft Update<br>Install Setup Files<br>Install Rules<br>Feature Selection<br>Feature Rules<br>Instance Configuration<br>Server Configuration<br>Database Engine Configuration<br>Feature Configuration Rules<br>Installation Progress<br>Complete | Features:<br>Tostance Features<br>Database Engine Services<br>SQL Server Replication<br>Shared Features<br>SQL Client Connectivity SDK<br>Redistributable Features |                                          | Feature description:<br>The configuration and operation of each<br>instance feature of a SQL Server instance is<br>isolated from other SQL Server instances. SQL<br>Server instances can operate side-by-side on<br>Prerequisites for selected features:<br>Already installed:<br>Windows PowerShell 2.0<br>Microsoft .NET Framework 3.5<br>Control of the selected features:<br>Disk Space Requirements<br>Drive C: 979 MB required, 41925 MB available |  |
|                                                                                                    | Select All Unselect A<br>Instance root directory:<br>Shared feature directory:                                                                                     | C:\Program Files\M<br>C:\Program Files\M | licrosoft SQL Server\                                                                                                    |  |

**Step 4:** On instance configuration screen, select "**Named Instance**" and name the database you want and click.

| License Terms                                                                                                    | Default instance                                                                                                 |                   |           |         |              |
|----------------------------------------------------------------------------------------------------|----------------------------------------------------------------------------------------------------|-------------------|-----------|---------|--------------|
| Global Rules                                                                                                    | Named instance:                                                                                                  | "Name Your Databa | se Here"  |         |              |
| Install Rules<br>Feature Selection<br>Feature Rules<br>Instance Configuration<br>Server Configuration<br>Database Engine Configuration | Instance ID: MSSQLSERVER SQL Server directory: C:\Program Files\Microsoft SQL Server\MSSQL12.MSSQLSERVER         |                   |           |         |              |
|                                                                                                    | Installed instances:                                                                                             | hanna soon aa     |           |         |              |
| Feature Configuration Rules                                                                                                    | Instance Name                                                                                                    | Instance ID       | Features  | Edition | Version      |
| nstallation Progress                                                                                                    | SHIPWORKS                                                                                                    | MSSQL11.SHIPWO    | SQLEngine | Express | 11.0.2100.60 |
| Complete                                                                                                    | <shared compone<="" td=""><td>MISSQLIT.SQLEAPK</td><td>LocalDB</td><td>Express</td><td>11.0.2318.0</td></shared> | MISSQLIT.SQLEAPK  | LocalDB   | Express | 11.0.2318.0  |
|                                                                                                    |                                                                                                    |                   |           |         |              |

**Step 5:** Click **Next** until you get to the **Database Engine Configuration** screen and select **Mixed Mode.** Don't forget to save login details and passwords in another document.

| Database Engine Confi<br>Specify Database Engine authe                                                                                                    | guration                                                                                                    | administrators and data directories.                                                                                 |                                                                                  |
|----------------------------------------------------------------------------------------------------|----------------------------------------------------------------------------------------------------|----------------------------------------------------------------------------------------------------|----------------------------------------------------------------------------------|
| License Terms<br>Global Rules<br>Microsoft Update<br>Install Setup Files<br>Install Rules<br>Feature Selection<br>Feature Rules<br>Instance Configuration<br>Server Configuration<br>Database Engine Configuration<br>Feature Configuration Rules<br>Installation Progress<br>Complete | Server Configuration<br>Specify the authent<br>Authentication Mod<br>Windows authen<br>Windows authen<br>Mixed Mode (SQ<br>Specify the password<br>Enter password:<br>Confirm password:<br>Specify SQL Server a | Data Directories       User Instances       FILESTRE         ication mode and administrators for the Data         le | AM<br>base Engine.<br>tication)<br>) account.                                    |
|                                                                                                    | WIN-F4LV4KRTININ                                                                                                    | TTschopp (TTschopp) Add Remove                                                                                       | SQL Server administrators<br>have unrestricted access<br>to the Database Engine. |

Step 6: Click Next until your setup is complete. Click Close.

| Complete<br>Your SQL Server 2014 installa                        | tion completed successfully.                                                                                                    |                                                                           |  |
|------------------------------------------------------------------|----------------------------------------------------------------------------------------------------|---------------------------------------------------------------------------|--|
| icense Terms<br>Slobal Rules                                     | Information about the Setup operation or possible next steps:                                                                                                    |                                                                           |  |
| Microsoft Undate                                                 | Feature                                                                                                    | Status                                                                    |  |
|                                                                  | 🥝 Database Engine Services                                                                                                    | Succeeded                                                                 |  |
| istali Setup Files                                               | SQL Server Replication                                                                                                    | Succeeded                                                                 |  |
| istall Rules                                                     | SQL Browser                                                                                                    | Succeeded                                                                 |  |
| eature Selection                                                 | SQL Writer                                                                                                    | Succeeded                                                                 |  |
| eature Rules                                                     | Setup Support Files                                                                                                    | Succeeded                                                                 |  |
| Jatabase Engine Configuration                                    | Details:                                                                                                    |                                                                           |  |
| Feature Configuration Rules<br>Installation Progress<br>Complete | Viewing Product Documentation for SQL Server<br>Only the components that you use to view and manage the documentation for SQL Server have<br>been installed. By default, the Help Viewer component uses the online library. After installing<br>SQL Server, you can use the Help Library Manager component to download documentation to<br>your local computer. For more information, see Use Microsoft Books Online for SQL Server<br>(< <u>http://go.microsoft.com/fwlink/?LinkID=299578&gt;</u> ). |                                                                           |  |
|                                                                  | Summary log file has been saved to the for<br><u>C:\Program Files\Microsoft SQL Server\12</u><br><u>F4LV4KRTIN1 20140829 115227.txt</u>                                                                                                    | ollowing location:<br>20\Setup Bootstrap\Log\20140829_115227\Summary_WIN- |  |

Congratulations! You have successfully installed the **MS SQL** on your server.